## Οδηγίες Εγγραφής Χρηστών

1. Πηγαίνετε στη σελίδα <u>http://epidemiologylab.uniwa.gr/</u>

2. Επιλέγετε «Εγγραφή» από το μενού που βρίσκεται στο πάνω μέρος της σελίδας.

| Ερωτηματολογια Παρεμβάσεων Αγωγή Υ | γείας          |
|------------------------------------|----------------|
| Αρχική Είσοδο Εγγραφή              |                |
| Αρχική Σελίδα                      |                |
| Appart 2x3.05d                     | EPOTHMATOADEJA |

Εικόνα 1 Επιλογή Εγγραφή Χρήστη

Οδηγίες για Ενεργοποίηση Χρηστών Εφαρμογής Ερωτηματολόγια Παρεμβάσεων Αγωγή Υγείας Ερευνητικό Εργαστήριο του Τμήματος Δημόσιας και Κοινοτικής Υγείας, ΠΑΔΑ 3. Εμφανίζεται η σελίδα της εικόνας 2, η οποία έχει τα πεδία για την εγγραφή, αναγκαία και υποχρεωτικά είναι όσα έχουν με κόκκινο αστέρι. Μετά την συμπλήρωση τους πρέπει να πατηθεί το πλήκτρο **«Register».** Σημειώνεται ότι σε κάθε πεδίο το πρώτο γράμμα θα μετατραπεί αυτόματα σε κεφαλαίο, αυτό γίνεται αυτόματα από την εφαρμογή και <u>δεν επηρεάζει</u> με κανένα τρόπο την ορθότητα εισαγωγής των δεδομένων. Το όνομα χρήστη, το email και ο κωδικός πρόσβασης πρέπει να περιλαμβάνουν μόνο λατινικούς χαρακτήρες και αριθμούς. Το όνομα και το επώνυμο μπορούν να έχουν και Ελληνικούς χαρακτήρες.

| Αρχική Είσοδος Εγγραφή                                                              |                |
|-------------------------------------------------------------------------------------|----------------|
| Εγγραφή                                                                             |                |
| Όνομα Χρήστη *                                                                      | ΕΡΩΤΗΜΑΤΟΛΟΓΙΑ |
| Email *                                                                             |                |
| Κωδικός Πρόσβασης *                                                                 |                |
| Όνομα *                                                                             |                |
| Επώνυμο *                                                                           |                |
| Θέση                                                                                |                |
|                                                                                     |                |
| <ul> <li>Already have an account? Sign In »</li> <li>Lost your password?</li> </ul> |                |

## Ερωτηματολόγια Παρεμβάσεων Αγωγή Υγείας

Εικόνα 2 Φόρμα Εγγραφής Χρήστη

Οδηγίες για Ενεργοποίηση Χρηστών Εφαρμογής Ερωτηματολόγια Παρεμβάσεων Αγωγή Υγείας Ερευνητικό Εργαστήριο του Τμήματος Δημόσιας και Κοινοτικής Υγείας, ΠΑΔΑ 4. Στην εικόνα 3 εμφανίζεται η φόρμα εγγραφής με ενδεικτικά συμπληρωμένα στοιχεία

| Αρχική Είσοδος Εγγραφή             |                |
|------------------------------------|----------------|
| Εγγραφή                            |                |
|                                    |                |
| Δοκιμαστικός                       | ΕΡΩΤΗΜΑΤΟΛΟΓΙΑ |
| Email *                            |                |
| Test@Test.Gr                       |                |
| Κωδικός Πρόσβασης *                |                |
|                                    |                |
| Ονομα *                            |                |
| Δοκιμαστικίδης                     |                |
| Επώνυμο *                          |                |
| Δοκιμαστικός                       |                |
| -<br>Rém                           |                |
|                                    |                |
|                                    |                |
|                                    |                |
| Register                           | <u>/</u> 2)    |
| Already have an account? Sign In » |                |

Εικόνα 3 Συμπληρωμένη Αίτηση Εγγραφής

5. Με την επιτυχημένη εγγραφή σας θα οδηγηθείτε στην παρακάτω οθόνη και η διαδικασία εγγραφής σας έχει ολοκληρωθεί. Όπως γράφει και το μήνυμα «Είστε σε διαδικασία επικύρωσης των στοιχείων σας. Παρακαλούμε περιμένετε την έγκριση του λογαριασμού σας. Όταν ολοκληρωθεί η διαδικασία θα ενημερωθείτε σχετικά.».

| Ερωτηματολόγια Παρεμβάσεων Αγωγή Υγείας<br>Accent Electric Engage                                                                                                    |                          |                |
|----------------------------------------------------------------------------------------------------|--------------------------|----------------|
|                                                                                                    |                          |                |
| Einen medialainenen erkeispionen var erkoppionen me<br>Diszenenkeisen kaapisenen erkeispionen erkeispionen<br>Order schocktigsseller is brakkeiserte die einigerpionentere e | i<br>und ming<br>garandi | EPOTHMATOAOFIA |
|                                                                                                    |                          |                |
| Mathanesett                                                                                                    | Pa Transf Olyana         |                |

Οδηγίες για Ενεργοποίηση Χρηστών Εφαρμογής Ερωτηματολόγια Παρεμβάσεων Αγωγή Υγείας Ερευνητικό Εργαστήριο του Τμήματος Δημόσιας και Κοινοτικής Υγείας, ΠΑΔΑ